## **Google Analytics**

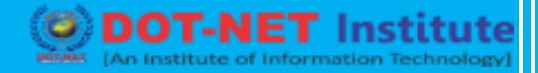

## Lesson no. 7 – Add Additional Accounts

## Add additional accounts and properties

If you want to add a new Google Analytics account, you can do so by going to your Admin menu, clicking on the drop-down under the Account column, and clicking the Create New Account link.

| oogle Analytics Home Re               | porting | Customization Admin |   | testtubebusiness@gmail.com<br>123buisiness.com - http://123buisines<br>All Web Site Data |
|---------------------------------------|---------|---------------------|---|------------------------------------------------------------------------------------------|
| Administration<br>Business            |         |                     |   |                                                                                          |
| ACCOUNT                               |         | PROPERTY            |   | VIEW                                                                                     |
| Business *                            | ۲       | 123buisiness.com    | • | All Web Site Data *                                                                      |
| Q, Search                             |         | Property Settings   |   | View Settings                                                                            |
| Business 64248213                     |         |                     |   |                                                                                          |
| Create new account Using 1 out of 100 |         | User Management     |   | 些 User Management                                                                        |
| All Filters                           |         | S Tracking Info     |   | Goals                                                                                    |

## **Google Analytics**

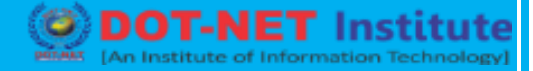

Likewise, if you want to add a new website under your Google Analytics account, you can do so by going to your Admin menu, clicking on the drop-down under the Property column, and clicking the Create New Property link.

| Google Analytics           | lome Reporting | Customization Admin |                   | testtubebusiness@gmail.com<br>123buisiness.com - http://123buisines ▼<br>All Web Site Data |  |
|----------------------------|----------------|---------------------|-------------------|--------------------------------------------------------------------------------------------|--|
| Administration<br>Business |                |                     |                   |                                                                                            |  |
| ACCOUNT                    |                | PROPERTY            |                   | VIEW                                                                                       |  |
| Business                   | •              | 123buisiness.com    | • •               | All Web Site Data                                                                          |  |
| _                          |                | Q, Search           |                   |                                                                                            |  |
| Account Settings           |                | 123buisiness.com    | UA-64248213-1     | View Settings                                                                              |  |
| user Management            |                | Create new property | Using 1 out of 50 | 🚢 User Management                                                                          |  |
| All Filters                |                | .js Tracking Info   |                   | Goals                                                                                      |  |

Then you will continue through all of the above-mentioned steps.

Once you've installed Google Analytics on your website(s), set up your goals, and set up site search(es), you should wait about 24 hours for it to start getting data. Then you will be able to start viewing your data.